🔆 Gamma

(Variante 1: IP-Telefonanlage mit NGN-Port)

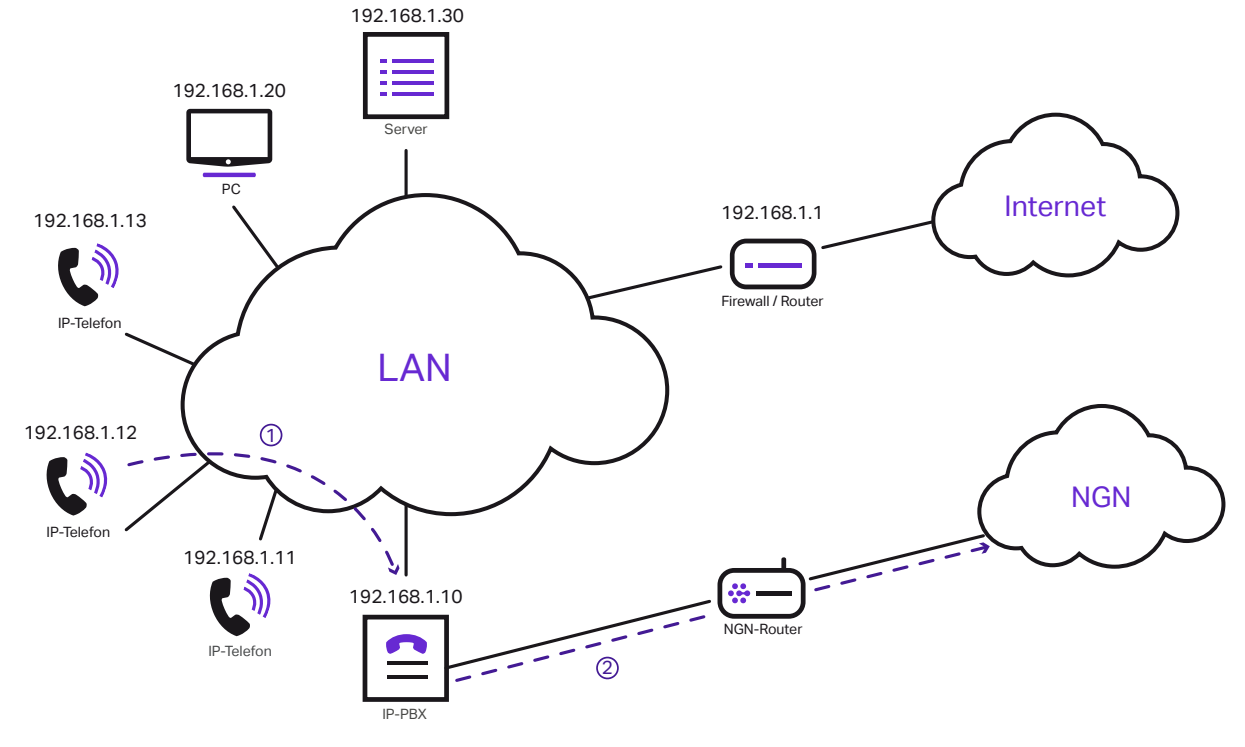

IP Adressen können ggfs. abweichen

## Variante 1 – IP-Telefonanlage mit NGN-Port

(1) Die Telefone sind über das Netzwerk mit der IP-Telefonanlage verbunden und senden Daten an diese.

Die IP-Telefonanlage ist über ihren NGN-Port direkt über ein Netzwerkkabel mit dem NGN-Router verbunden, der alle ankommenden Daten in das NGN-Netz der Gamma weiterleitet.

Nur die Telefonie läuft über die direkte Verbindung des NGN-Ports über den NGN-Router, während die anderen Internetdienste weiterhin über den vorher vorhandenen Router laufen. (Variante 2: IP-Telefonanlage ohne NGN-Port)

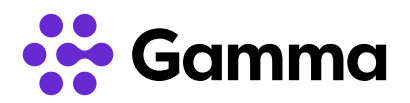

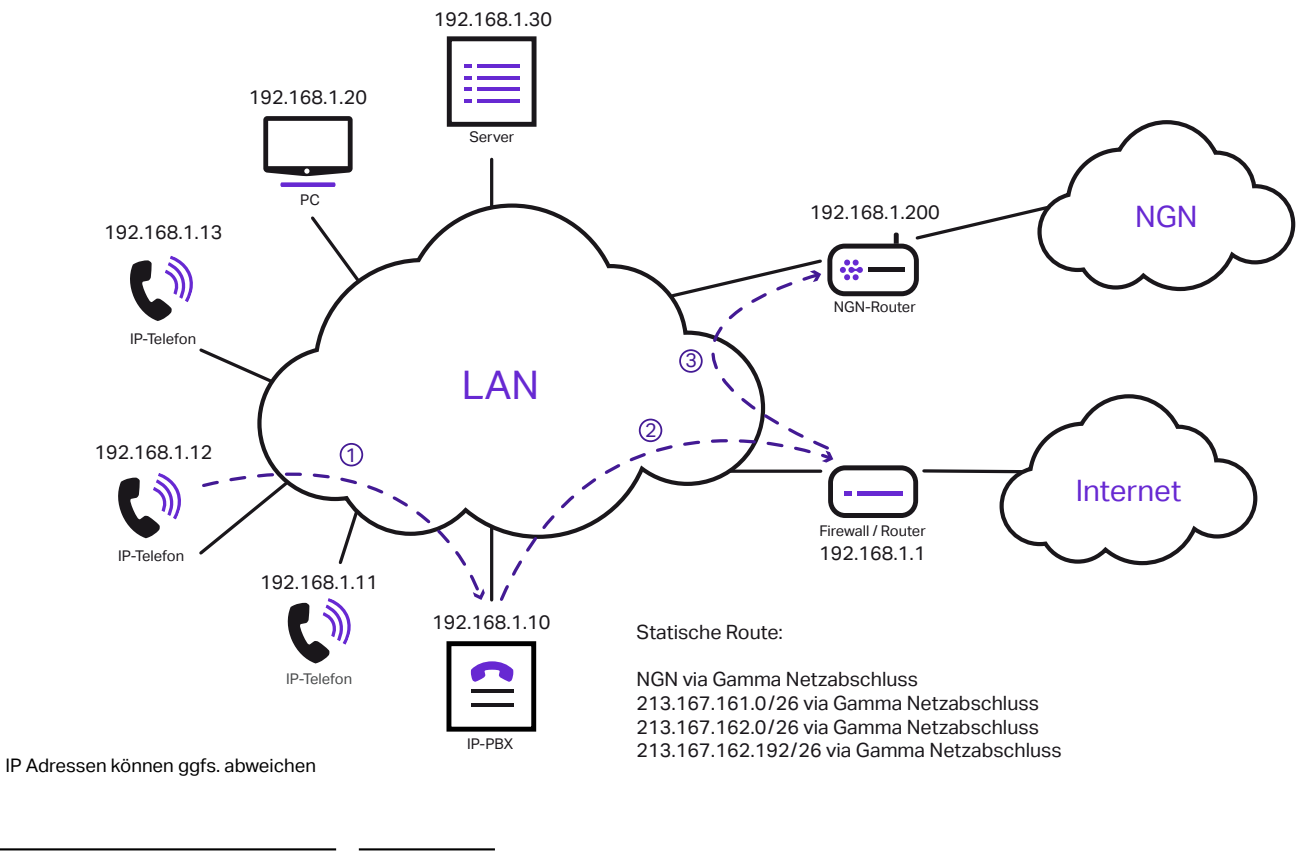

| Lieferumfang                        | Stückzahl |
|-------------------------------------|-----------|
| NGN-Router                          | 1         |
| Stromkabel mit externem<br>Netzteil | 1         |
| TAE-F-Kabel auf RJ11-Stecker        | 1         |
| Netzwerkkabel                       | 1         |
|                                     |           |

| Voreinstellung im Router |                    |
|--------------------------|--------------------|
| Gamma-Zielnetze für      | 213.167.161.0 / 26 |
| statische Routen:        | 213.167.162.0 / 26 |
|                          | 213.167.162.192/26 |

### Variante 2 - IP-Telefonanlage ohne NGN-Port

(1) Die IP-Telefone sind über ein Netzwerk mit der IP-Telefonanlage verbunden und senden Daten an diese.

(2) Die IP-Telefonanlage leitet diese Daten an Ihre / n Firewall / Router (FRITZ!Box o.Ä.) weiter.

Am Router wird durch eine Voreinstellung (siehe Voreinstellungen im Router) eine statische IP-Route festgelegt, so dass die Daten der IP-Telefone bzw. der TK-Anlage an den NGN-Router weitergeleitet werden, von wo aus sie dann in das NGN-Netz der Gamma gelangen.

Nur die Telefonie läuft wegen der statischen IP-Routen über den NGN-Router während die anderen Internet-Dienste weiterhin über den vorher vorhandenen Router laufen.

🙀 Gamma

(Variante 3: IP-Telefonanlage ohne NGN-Port)

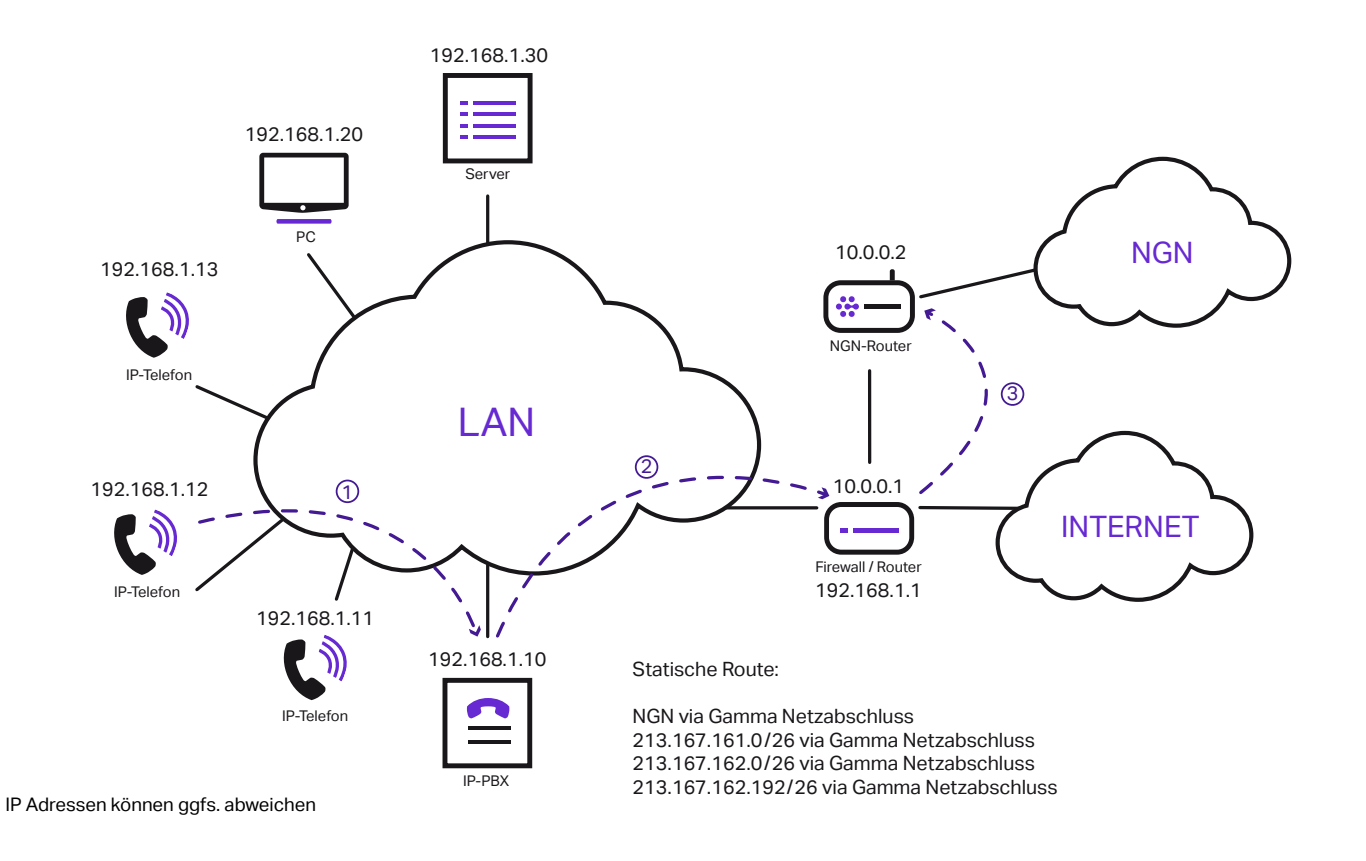

## Variante 3 - IP-Telefonanlage ohne NGN-Port

(1) Die IP-Telefone sind über ein Netzwerk mit der IP-Telefonanlage verbunden und senden Daten an diese.

(2) Die IP-Telefonanlage leitet diese Daten an Ihre / n Firewall / Router (FRITZ!Box o. Ä.) weiter.

3 Am Router wird durch eine Voreinstellung (siehe Voreinstellungen in der Firewall) eine statische IP-Route festgelegt, so dass die Daten der IP-Telefone bzw. der TK-Anlage an den NGN-Router weitergeleitet werden, von wo aus sie dann in das NGN-Netz der Gamma gelangen.

Nur die Telefonie läuft wegen der statischen IP-Routen über den NGN-Router während die anderen Internet-Dienste weiterhin über den vorher vorhandenen Router laufen.

#### **Hinweis:**

Die Pakete aus dem Netz der Telefonanlage dürfen sich nicht hinter einer NAT befinden und müssen ohne NAT-Umsetzung an den NGN-Router (Audio-Codes) weitergeleitet werden.

Eine Rückroute, welche im NGN-Router hinterlegt wird, sorgt dafür, dass die ankommenden Pakete korrekt an Ihre / n Firewall / Router zurückgeleitet werden.

Sollten die Pakete durch Ihre / n Firewall / Router durch eine NAT umgesetzt werden, können wir die vollständige Funktion nicht gewährleisten.

(Doppel-NAT, da der NGN-Router letztendlich das NAT ins Internet durchführt.)

# **Beileger NGN ONE Business**

Konfigurationsvarianten IP

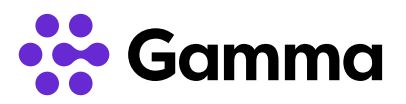

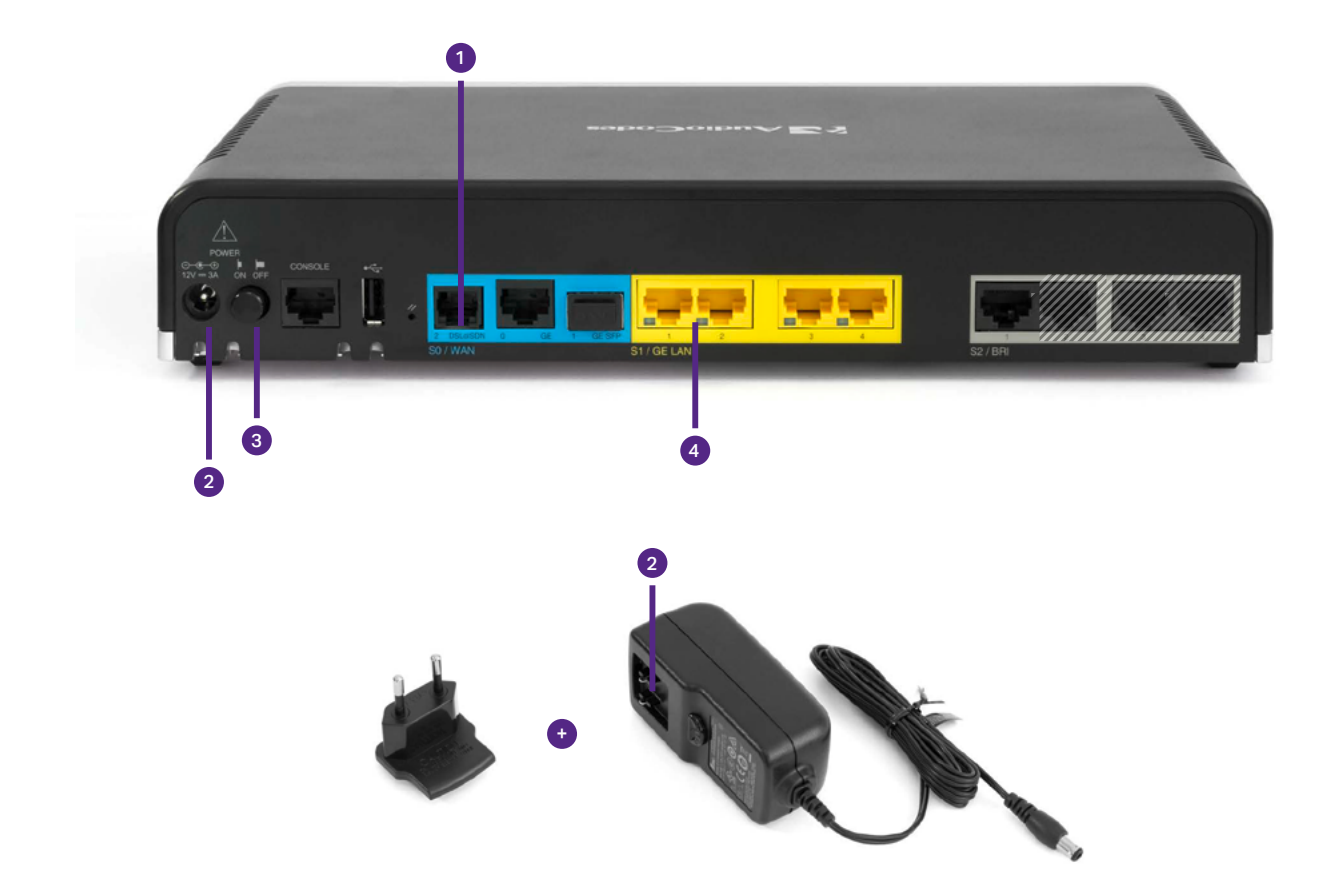

| Anleitung für eine IP-Telefonanlage ohne NGN-Port |                                                                |                                                                                                    |
|---------------------------------------------------|----------------------------------------------------------------|----------------------------------------------------------------------------------------------------|
| 1                                                 | Internetverbindung:                                            | TAE-F-Kabel an den Router anschließen und das andere Kabelende an die F-Buchse der TAE-                                                                                    |
|                                                   |                                                                | Dose anstecken.                                                                                                    |
| 2                                                 | Stromversorgung:                                               | Zunächst passenden Netzteilaufsatz wählen und anstecken. Anschließend Netzteil an die Power-Buchse des Gateway anschließen und das freie Kabelende an Steckdose anstecken. |
| 3                                                 | An / Aus Schalter:                                             | Zur Inbetriebnahme des Gerätes betätigen Sie den An / Aus Schalter.                                                                                                    |
| 4                                                 | Verbindung zur Telefonanlage:                                  | Verbindung mit dem internen Netzwerk: Ein Netzwerkkabel an den Routers anschließen und mit dem vorhandenen Netzwerk verbinden (z.B. über Anschluss an Ihren Router).       |
|                                                   | Daraufhin muss an Ihrem vorhandener<br>Gamma nutzen zu können. | n Router noch zwingend eine statische IP-Route eingetragen werden um das NGN-Netz der                                                                                      |

| Anleitung für eine IP-Telefonanlage mit NGN-Port |                                  |                                                                                                    |
|--------------------------------------------------|----------------------------------|----------------------------------------------------------------------------------------------------|
| 1                                                | Internetverbindung:              | TAE-F-Kabel an den Router anschließen und das andere Kabelende an die F-Buchse der TAE-<br>Dose anstecken.                                                                    |
| 2                                                | Stromversorgung:                 | Zunächst passenden Netzteilaufsatz wählen und anstecken. Anschließend Netzteil an die<br>Power-Buchse des Gateway anschließen und das freie Kabelende an Steckdose anstecken. |
| 3                                                | An / Aus Schalter:               | Zur Inbetriebnahme des Gerätes betätigen Sie den An / Aus Schalter.                                                                                                    |
| 4                                                | Verbindung zur IP-Telefonanlage: | Netzwerkkabel an den Router anschließen und das übrige Kabelende an den NGN-Port Ihrer IP-Telefonanlage anstecken.                                                            |

Konfigurationsvarianten IP

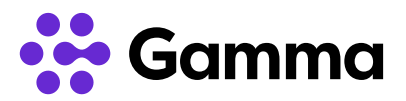

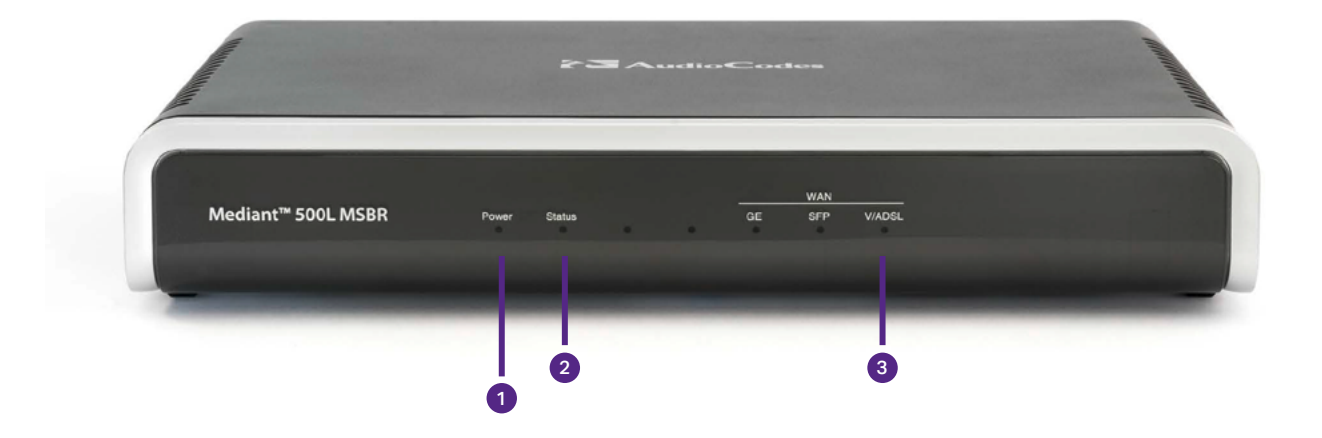

| Statusleuchten des Routers |           |                                                                                                    |
|----------------------------|-----------|----------------------------------------------------------------------------------------------------|
| 1                          | Power:    | Leuchtet sobald das Gerät eingeschaltet und per Netzteil mit dem Stromnetz verbunden ist.                                 |
| 2                          | Status:   | Zeigt durch Blinken den Startvorgang des Gerätes an und leuchtet konstant, sobald das Gerät vollständig<br>gestartet ist. |
| 3                          | V / ADSL: | Bei fehlender V / ADSL-Synchronität kein Licht, konstantes Licht wenn V / ADSL-Synchronität besteht.                      |

# **Beileger NGN ONE Business**

Konfigurationsvarianten ISDN

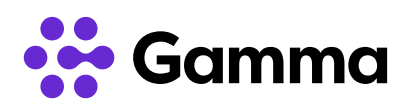

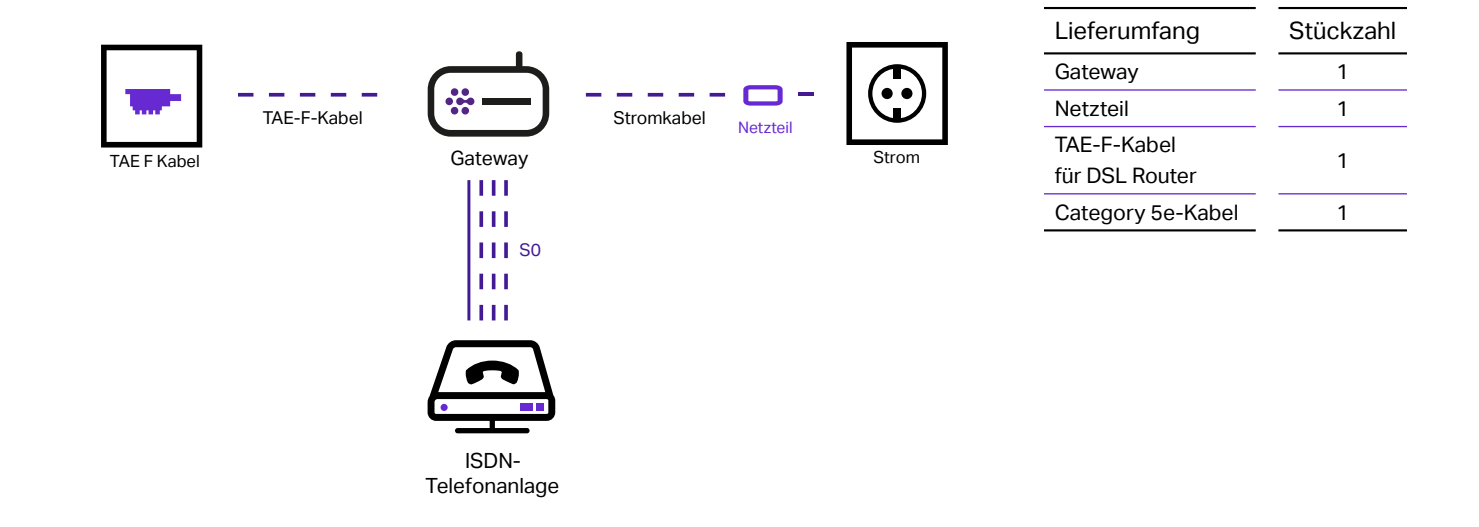

| Ко | nfiguration des Gateway |                                                                                                    |
|----|-------------------------|----------------------------------------------------------------------------------------------------|
| 1  | Internetverbindung:     | TAE-F-Kabel an die DSL-Buchse des Gateway anschließen und das freie Kabelende an der<br>F-Buchse der TAE-Dose anschließen.                                                                                                    |
| 2  | Stromversorgung:        | Zunächst passenden Netzteilaufsatz wählen und anstecken. Anschließend Netzteil an die<br>Power-Buchse des Gateway anschließen und das freie Kabelende an Steckdose anstecken.                                                                                                    |
| 3  | An / Aus Schalter:      | Zur Inbetriebnahme des Gerätes betätigen Sie den An / Aus Schalter.                                                                                                    |
| 4  | ISDN Anlage:            | Das Category 5e-Kabel an den mit "S2 / BRI 1" beschrifteten Anschluss des Gateway anschlie-<br>ßen und das freie Kabelende an die ISDN-Telefonanlage anschließen. Diesen Vorgang müssen<br>Sie, je nach Typ des Endgerätes und Anzahl der gebuchten ISDN-Kanälen, für die Anschlüsse<br>"S2 / BRI 2" bis "S2 / BRI 4" des Gateway wiederholen. Die Router sind je nach Typ etweder mit 1,<br>2 oder 4 Buchsen ausgestattet. |

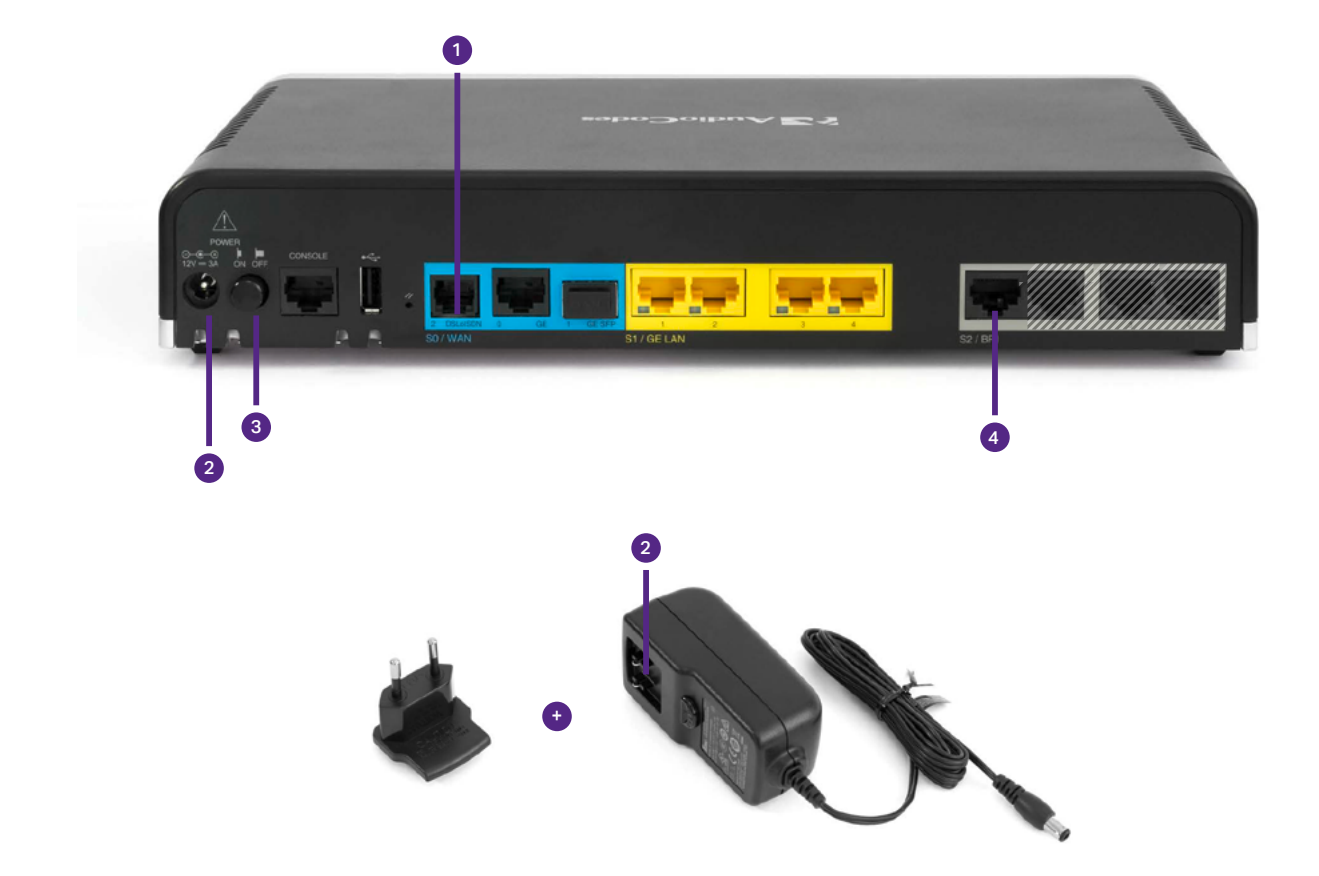

🙀 Gamma

Konfigurationsvarianten ISDN

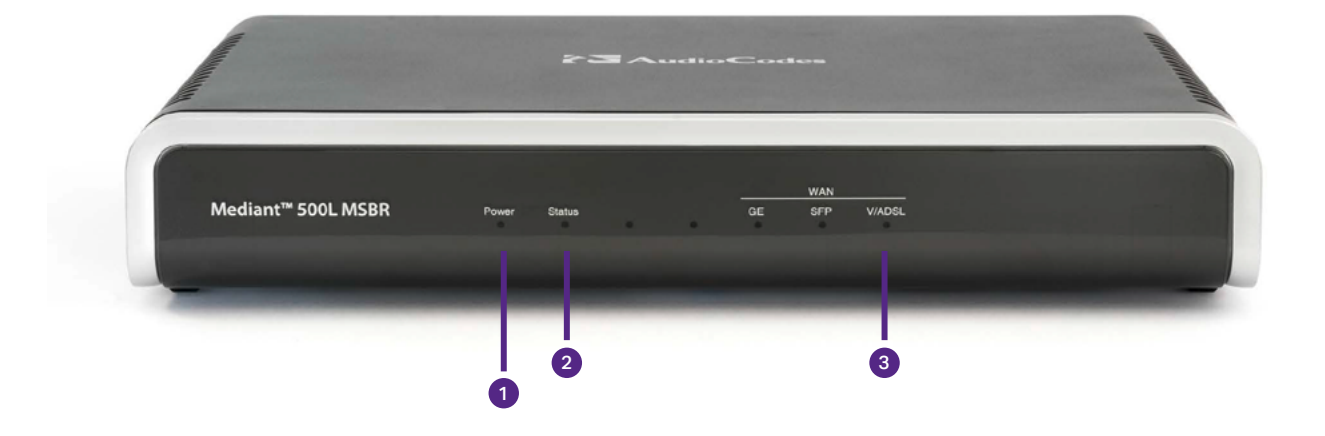

| Statusleuchten des Routers |           |                                                                                                    |
|----------------------------|-----------|----------------------------------------------------------------------------------------------------|
| 1                          | Power:    | Leuchtet sobald das Gerät eingeschaltet und per Netzteil mit dem Stromnetz verbunden ist.                              |
| 2                          | Status:   | Zeigt durch Blinken den Startvorgang des Gerätes an und leuchtet konstant, sobald das Gerät vollständig gestartet ist. |
| 3                          | V / ADSL: | Bei fehlender V / ADSL-Synchronität kein Licht, konstantes Licht wenn V / ADSL-Synchronität<br>besteht.                |

# **Beileger NGN ONE Business**

Konfigurationsvariante ISDN-Primärmultiplex / S2M

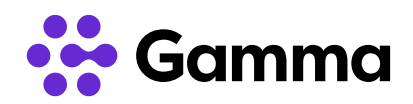

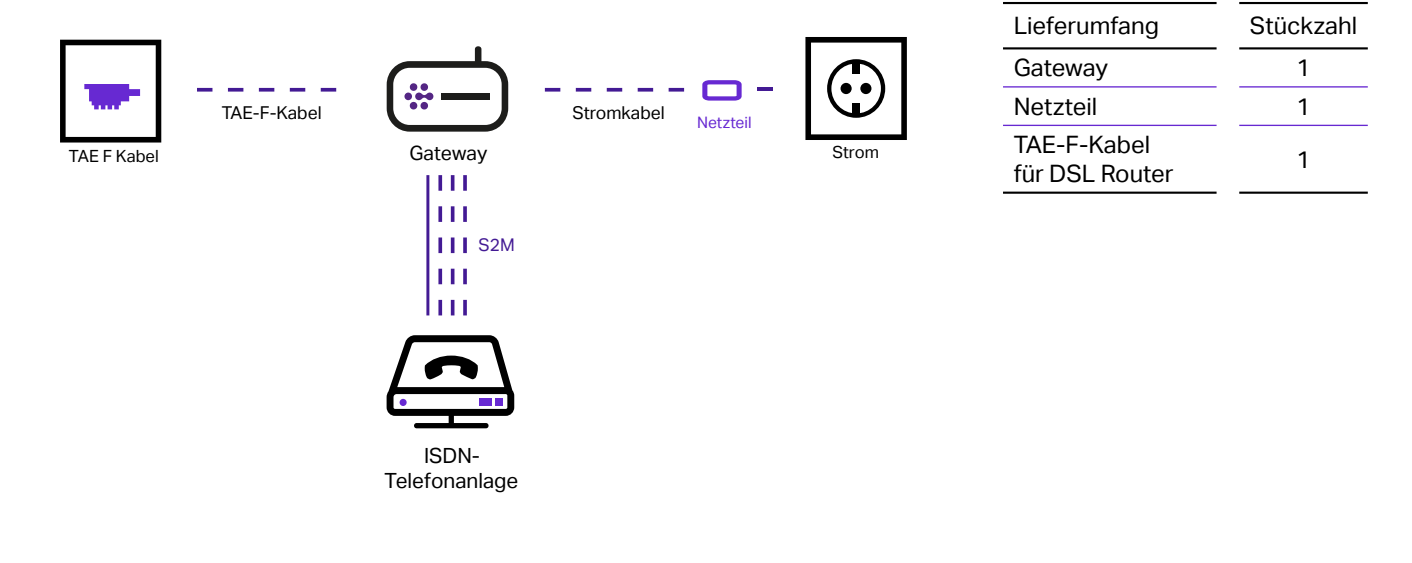

| Konfiguration des Gateway |                                                                                                    |
|---------------------------|----------------------------------------------------------------------------------------------------|
| 1 Internetverbindung:     | TAE-F-Kabel an die DSL-Buchse des Gateway anschließen und das freie Kabelende an der<br>F-Buchse der TAE-Dose anschließen.                                                                                              |
| 2 Stromversorgung:        | Zunächst passenden Netzteilaufsatz wählen und anstecken. Anschließend Netzteil an die<br>Power-Buchse des Gateway anschließen und das freie Kabelende an Steckdose anstecken.                                           |
| 3 An / Aus Schalter:      | Zur Inbetriebnahme des Gerätes betätigen Sie den An / Aus Schalter. (auf der Vorderseite des<br>Gerätes)                                                                                                    |
| 4 ISDN Anlage:            | Ein Category 5e-Kabel an den mit "S2 / PRI" beschrifteten Anschluss des Gateway anschließen und das freie Kabelende an die ISDN-Telefonanlage anschließen. Je nach PBX muss ein gekreuz-<br>tes Kabel verwendet werden. |
|                           | PIN-Belegung S2M- / PRI-Buchse (1,2,4,5)<br>1 = Rx RING, 2 = Rx TIP, 4 = Tx RING, 5 =  Tx TIP                                                                                                    |

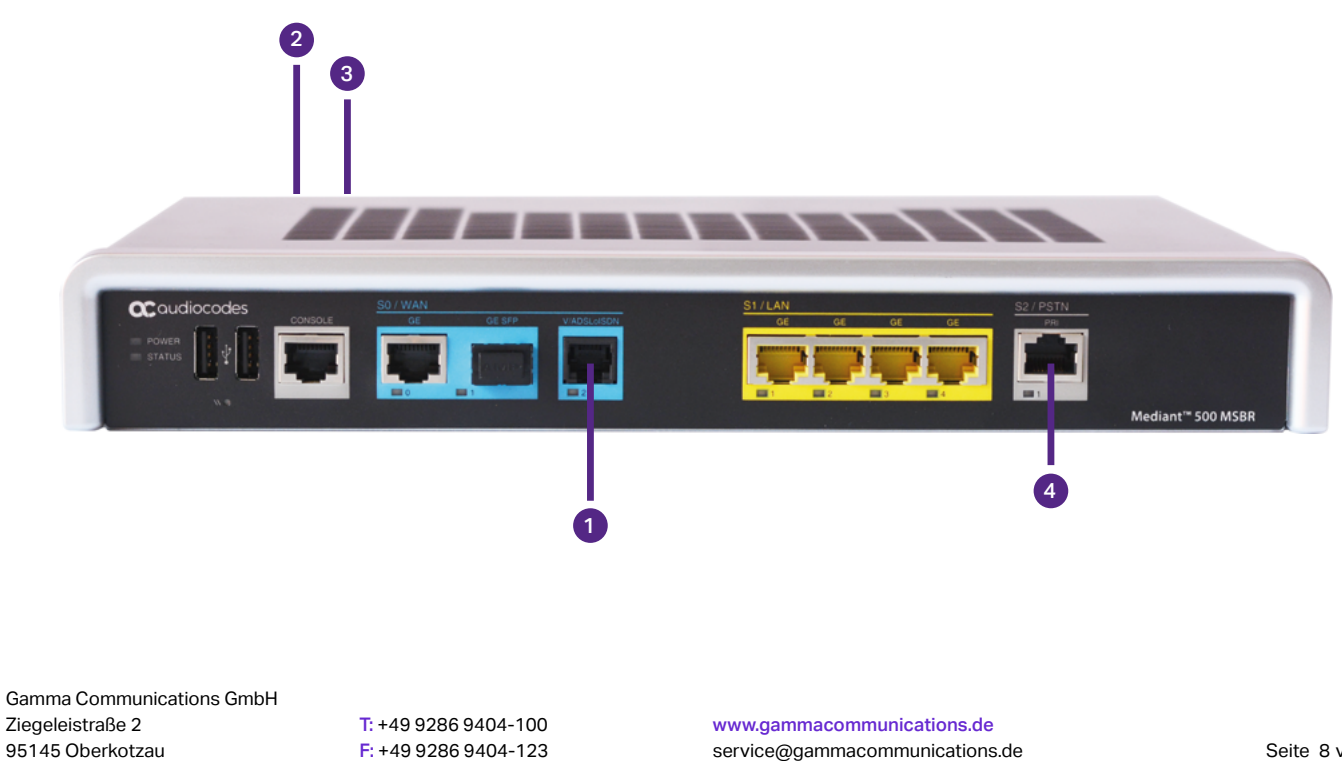